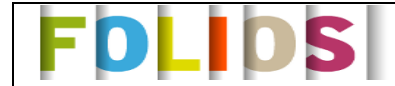

### **Objectifs**:

- ⇒ Mettre en œuvre l'application Folios en tant que professionnel puis entant qu'élève.
- ⇒ Créer et partager des documents avec les élèves
- ⇒ Exploiter la documentation Onisep avec les élèves pour une orientation scolaire réfléchie.

### **Compétences :**

Maitriser les gestes techniques pour :

- ⇒ S'approprier son compte FOLIOS
- Se connecter à son espace folios
- ⇒ Configurer les dossiers et les sous-dossiers dans le compte FOLIOS

# I - Présentation de l'application Folios

⇒ Folios, c'est quoi ? à quoi ça sert ? outil et/ou gadget de plus ?
 ⇒ Folios : quand, comment et pourquoi l'utiliser ?
 ⇒ Folios, est-ce une obligation ou un choix pédagogique ?

# **1** FOLIOS et ses fondements

Dans sa section 2 sur les objectifs transversaux le PENC de la Nouvelle Calédonie à la page 7, dispose qu'il faut : « Considérer la diversité des publics pour une Ecole de la réussite pour tous » et l'Article 11-1 précise que : « L'objectif d'une instruction commune pour tous les élèves de la Nouvelle-Calédonie est obligatoirement mis en œuvre au regard des capacités propres à chaque élève. La diversité des publics impose de construire un parcours individuel de formation et d'orientation pour chaque élève, en fonction de ses besoins et de ses capacités. Ces parcours permettent la validation progressive des compétences et des connaissances et visent la réussite et l'épanouissement des élèves à travers une continuité pédagogique adaptée à leurs capacités. Les élèves et leurs responsables légaux sont activement associés aux choix d'orientation et de poursuite de formation. »

# 2 FOLIOS comme outil de suivi et de capitalisation des « PE » de l'élève :

#### https://folios.onisep.fr/jsp/mes\_ressources.jsp

En Nouvelle Calédonie, trois parcours ont été retenus :

- 1 Parcours Orientation (= Parcours avenir en métropole)
- 2 Parcours Civique
- 3 Le parcours éducation artistique et culturelle (PEAC)
- 4 Le parcours éducatif de santé

L'application FOLIOS est un ENT (environnement numérique de travail) au service des parcours éducatifs.

Dans le cadre de la "stratégie numérique", **FOLIOS valorise les expériences et compétences** scolaires et extrascolaires des élèves et contribue à la diffusion des usages du numérique et à leur appropriation aussi bien par les élèves, les familles et les professeurs.

### **Objectifs poursuivis :**

- Permettre aux élèves de capitaliser leurs travaux dans un cheminement structuré et valoriser leurs engagements, les expériences et les compétences acquises dans le cadre scolaire et extrascolaire,
- Ouvrir l'école en accordant une réelle place aux apprentissages extrascolaires,
- Favoriser la prise en compte des apprentissages non disciplinaires à l'école,
- Fixer un cadre à des apprentissages transdisciplinaires,
- Développer l'autonomie et les compétences sociales des élèves et favoriser leur meilleure prise en compte,
- Soutenir des nouvelles formes d'évaluation qualitative et bienveillante.

# 3 Les quatre grandes fontionnalités pour les utilisateurs :

## ➔ Stockage et synthèse

- une continuité des recherches de l'élève durant toute sa scolarité dans le secondaire
- Dour une centralisation des outils et des activités
- Dour le suivi de la construction du projet de l'élève

## → Mutualisation, coordination et travail collaboratif

- □ □ à travers les espaces collectifs de la classe ou groupe
- pour les membres de l'équipe éducative d'une même classe (ou d'un groupe thématique...)

## ➔ Communication

- actualités, évènements : pour une communication intra-établissement et réception d'informations publiées au niveau académique (Onisep NC et SAIO)
- fil de discussion (questions / réponses individualisées ou messages liés aux espaces « classe »)
- □ fils d'activités (tableau de bord avec notifications automatisées)

### → Boîte à outils pour les membres de l'équipe éducative et les élèves

- des ressources proposées pour chaque parcours
- □ des documents d'informations, séquences pédagogiques, liens et contacts, etc.

| Ghanem IGHAFI | Formation Folios | Septembre 2018 | Lycée Antoine KELA | Poindimié |
|---------------|------------------|----------------|--------------------|-----------|
|               |                  | -              | •                  |           |

# II - Profil professionnel :

# 1 Folios en vidéo :

http://www.onisep.fr/Equipes-educatives/Folios/Folios-au-service-de-tous-les-parcours-educatifs

## 2 Se connecter :

Dans la barre de recherche saisir Folios

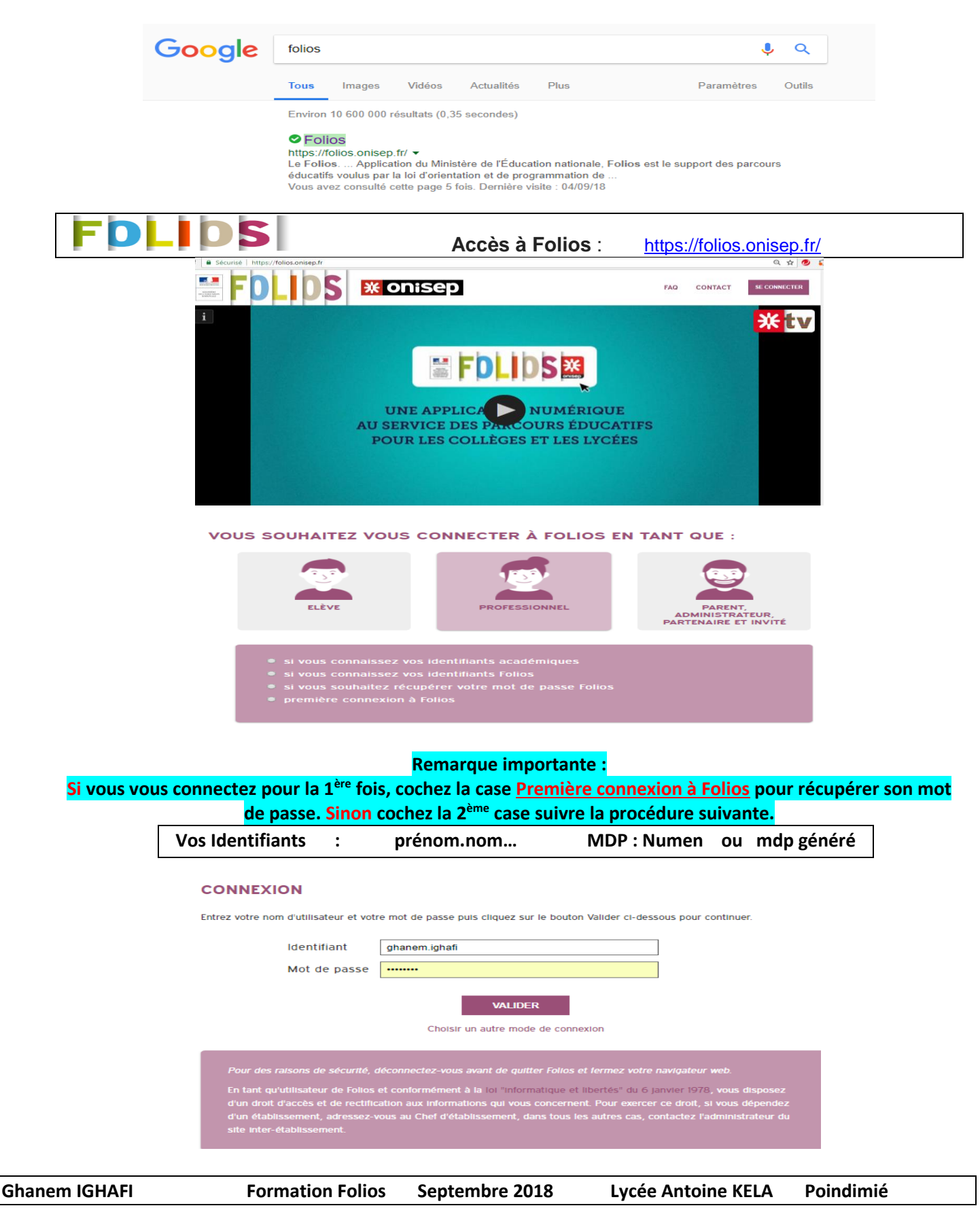

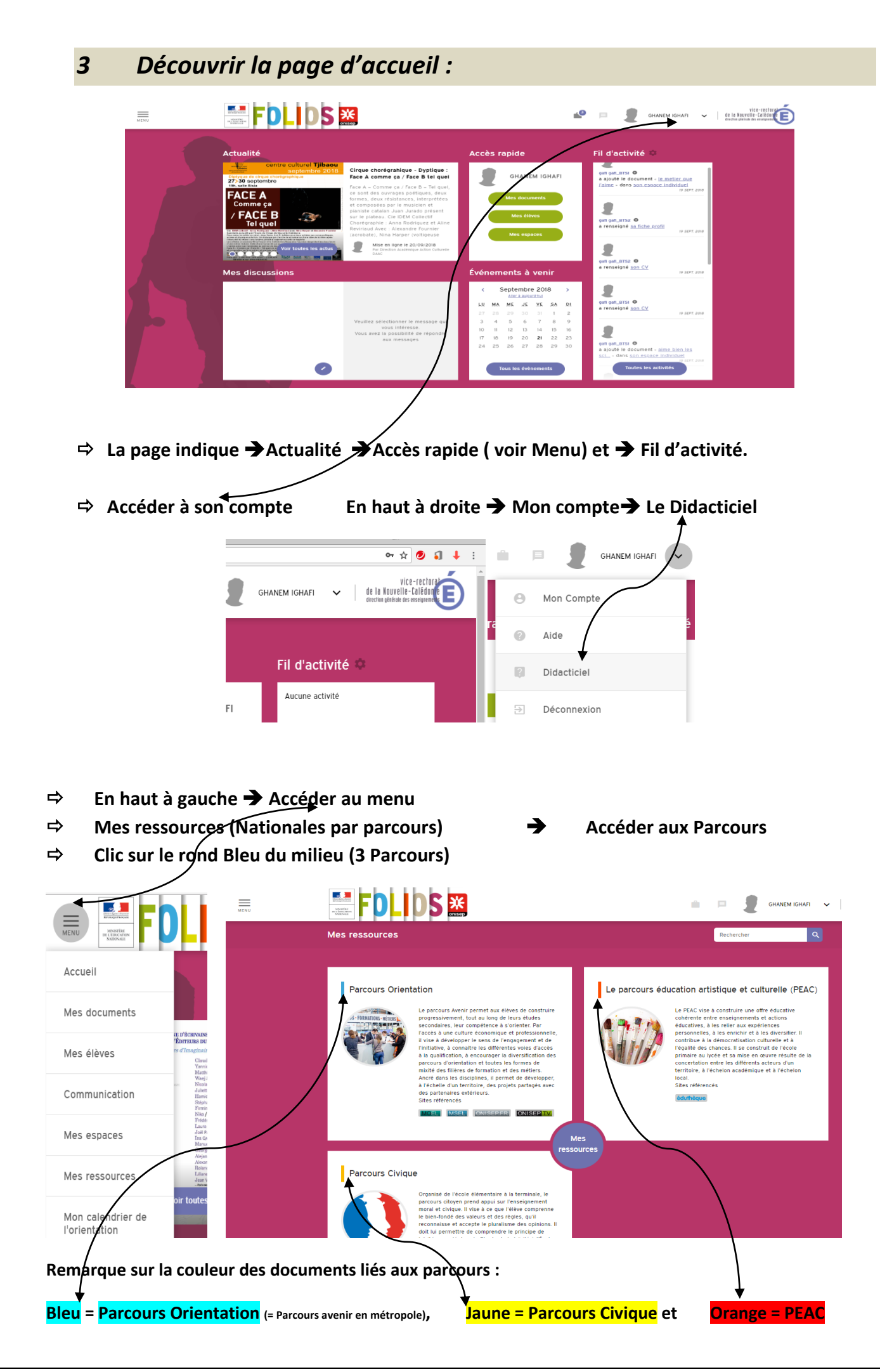

### 4 Gestion des documents :

Mes documents = constitués de tous ses fichiers personnels ou ajoutés dans son dossier.

- Rechercher le document : découvrir des métiers scientifiques et techniques Cité orientée
- Belle séquence illustrée et support d'une séquence sur les métiers en AP, la citée orientée, production de l'Onisep, est une série de rencontres avec les habitants d'un quartier où chacun expose sa situation entre autre professionnelle.

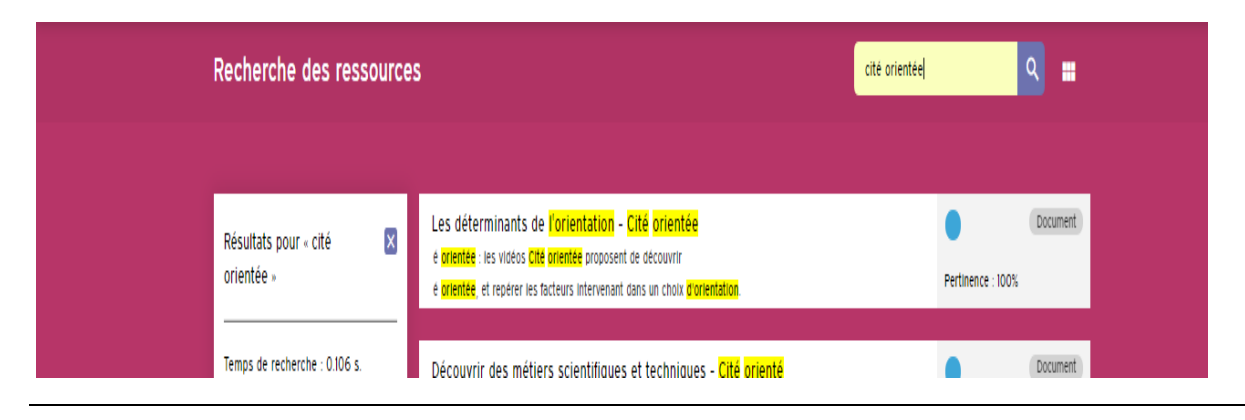

#### ⇒ Copier un document vers des dossiers :

⇔

#### Cliquer sur le document

| ié   ht | t <mark>ps://folios.onisep.fr</mark> /jsp/fiche_ressource.jsp?CODE=2801485859676815&LANGUE=0&URL_REDIRECT                                                                                                    | =%2Fr | echerche% | %2Fressources%                                                         | 3Fq%3DINDUST                     | RIE%2 | . ର୍ 🕁 🕗                                                    | <b>1</b> +         |
|---------|----------------------------------------------------------------------------------------------------|-------|-----------|------------------------------------------------------------------------|----------------------------------|-------|-------------------------------------------------------------|--------------------|
|         |                                                                                                    |       | Ŵ         | •                                                                      | GHANEM IGHAFI                    | ~     | ViC e-r<br>de la Nouvelle-Cal<br>drection générale des ense | ectorat<br>lêdon e |
| R       | essources (O                                                                                                    | Por   | ←         | Rechercher                                                             |                                  | ۹     |                                                             |                    |
|         |                                                                                                    |       |           |                                                                        |                                  |       |                                                             |                    |
|         | Découvrir des métiers scientifiques et techniques - Cité orienté                                                                                                    |       | Inforr    | nations de                                                             | la fiche                         |       |                                                             |                    |
|         | L'activité a pour but d'enrichir les représentations des élèves sur les métiers scientifiques et techniques - es aider à faire un lien entre savoirs scolaires et métiers - leur faire découvrir les notions de niveaux de formation et de qualification. |       | , ONISEP  | Date : 31/01/2<br>Crée le : 31/0<br>Modifié le : 19,<br>Rédacteur : 01 | 017<br>/2017<br>07/2018<br>NISEP |       |                                                             |                    |
|         | € iStockphoto                                                                                                    |       |           |                                                                        |                                  |       |                                                             | R                  |
|         | Dans cette activité, les élèves devront étudir collectivement une vidéo de Cité                                                                                                    |       |           |                                                                        |                                  |       |                                                             |                    |
|         | INFORMATIONS SUR L'ACTIVITÉ                                                                                                    |       |           |                                                                        |                                  |       |                                                             |                    |
|         | Thèmes : Accompagnement personnalisé - Enseignement d'exploration - Découverte des formations - Découverte<br>des métiers                                                                                                    |       |           |                                                                        |                                  |       |                                                             |                    |
|         | ★                                                                                                    |       |           |                                                                        |                                  |       |                                                             |                    |

### Copier le document et vers un ou plusieurs espaces. Ex : vers mes Docs et BTS1/BTS2

Vous pouvez sélectionner un ou plusieurs espaces vers lesquels copier le document "Découvrir des métiers scientifiques et techniques - Cité orienté" ESPACES Espace personnel Tout sélectionner Mes documents LGT-ANTOINE KELA-ac-NELLE CAL BTSI AG Classes : BTS2 AG Groupes de travall : Salle des prois LGT-ANTOINE KELA-ac-NELLE CAL. RESSOURCES LIÉES 3 ressources sont liées à cette ressource principale. Souhaitez-vous copier ces ressources annexes 3 Ressources concernées -· Cité orientée / Découvrir des métiers scientifiques et techniques : Mes représentations Cité orientée / Découvrir des métiers scientifiques et techniques : Décrypter à partir d'une vidéo · Cité orientée / Découvrir des métiers scientifiques et techniques : Faire le lien entre niveau de formation et niveau de qualification Copier les ressources annexes Nom du dossier de destination Découvrir des métiers scientifiques et techniques - Cité orienté

Ghanem IGHAFI Formation Folios Septembre 2018 Lycée Antoine KELA Poindimié

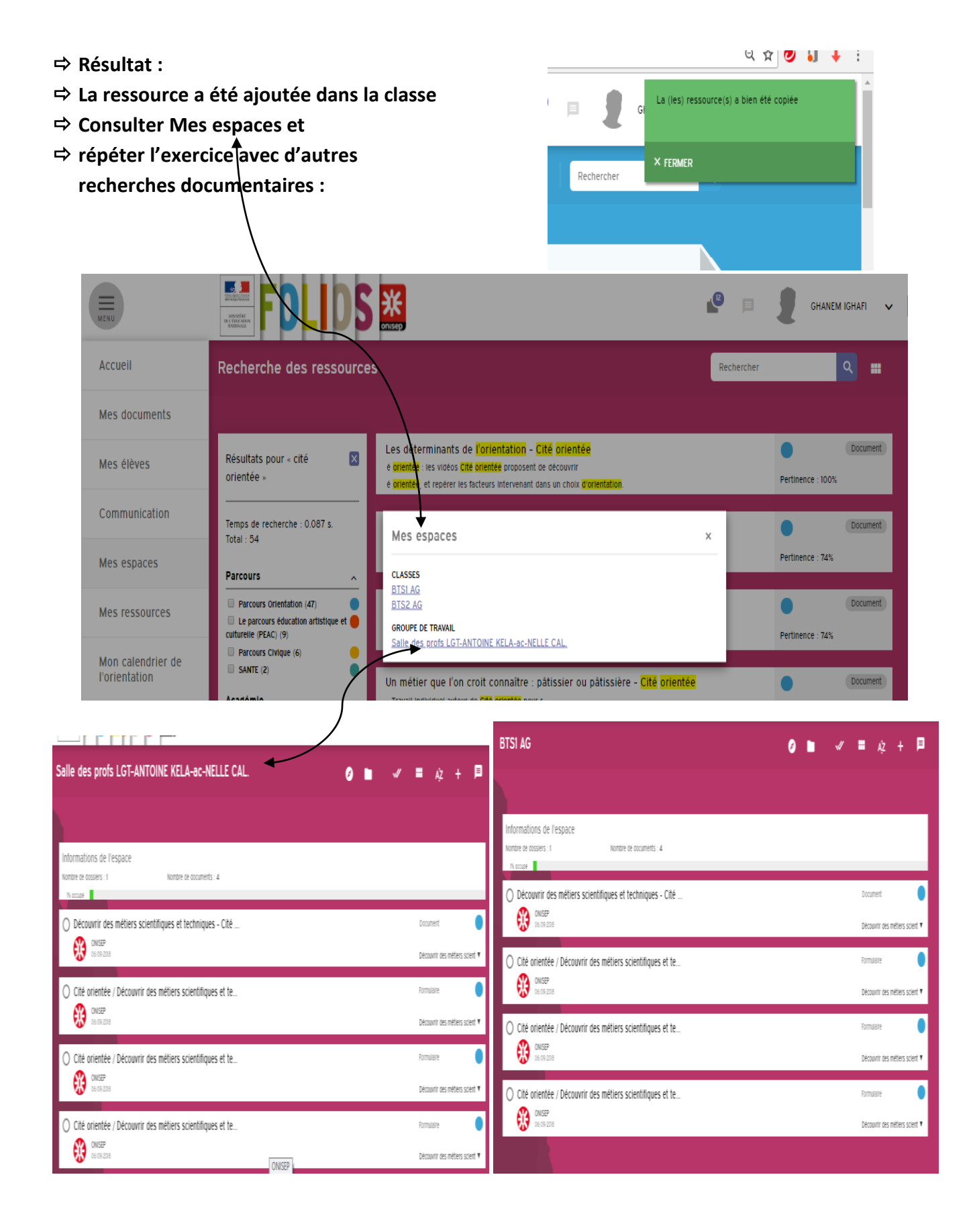

# III - Profil élève :

#### Remarque :

Pour suivre les deux profils et consulter l'espace Folios d'un élève, l'administrateur Folios peut vous créer le profil d'un élève fictif. Il est ensuite possible de voir l'espace de cet élève en utilisant un autre navigateur.

# **1** Folios au service de l'élève

| Mon profil     | : intérêts, atouts, avenir, idées de métier                                  |
|----------------|------------------------------------------------------------------------------|
| Mon CV         | : préparer son CV pour Parcoursup                                            |
| Mes documents  | : espace individuel et transversal de l'élève (activités, recherches)        |
| Mes espaces    | : consultation des espaces collectifs (classe + groupes), avec               |
|                | possibilité de <u>copie</u> r des documents déposés par l'équipe             |
| Mes parcours   | : consultation de ressources nationales et académiques spécifiques à         |
|                | chaque parcours avec possibilité de <u>copie</u> r des documents déposés par |
|                | l'équipe                                                                     |
| Evènements à v | enir ou Actualités : consultation d'informations intra-établissement et      |
|                | académiques publiées par l'équipe                                            |
| Mes discussion | s : fil d'échanges personnalisés (entre l'élève et ses enseignants, sur ses  |
|                | documents et son profil)                                                     |
| Fil d'activité | : pour faciliter le suivi par l'élève, de l'activité de l'équipe au sein du  |
|                | Folios                                                                       |
| 2 Se connec    | ter avec les identifiants de l'élève profilé « gafi»                         |

Entant qu'administrateur Folios du lycée, j'ai crée un profil élève fictif dans chaque classe et dont l'identifiant et MDP

| sont :                                                                                                    | Identifiant                                         | : gafi_classe                                                                                                    | MDP :                                                         |                          |  |  |
|----------------------------------------------------------------------------------------------------|-----------------------------------------------------|----------------------------------------------------------------------------------------------------|---------------------------------------------------------------|--------------------------|--|--|
| MUNICIPAL REPORT                                                                                                    | <b>DS</b> 💥                                         | English and a second second se | DLD                                                           |                          |  |  |
| Vous souhaitez vous connecter à Foli<br>Elève<br>Si vous connaissez vos identifi<br>Si vous connaissez vos identifi | os en tant que :<br>ants académiques<br>ants Folios | Connexion<br>Entrez votre nom d'utilisa<br>pour continuer.<br>Identifiant gafi_btr                                                                                                    | )<br>atteur et votre mot de passe puis cliquez sur le bi<br>s | uton Valider ci-dessous  |  |  |
| Professionnel                                                                                                    |                                                     | Mot de passe                                                                                                    | (Valider)<br>Choisir un autre mode de connexion               |                          |  |  |
| Parent, administrateur, p                                                                                           | artenaire et invité                                 | Pour des raisons de sécurité, déconnectez-vous avant de quitter Follos et fermez votre<br>narigateur web.<br>En tant qu'utilisateur de Follos et conformément à la <u>loi "informatique et libertés" du 6 janvier</u><br>1978, vous disposez d'un droit d'accès et de rectification aux informations qui vous concernent.<br>Pour exercer ce droit, si vous dépendez d'un établissement, adressez-vous au Chef                                                                                                    |                                                               |                          |  |  |
| Valider                                                                                                    |                                                     | d'établissement, dans to                                                                                                    | us les autres cas, contactez l'administrateur du s            | ite inter-établissement. |  |  |

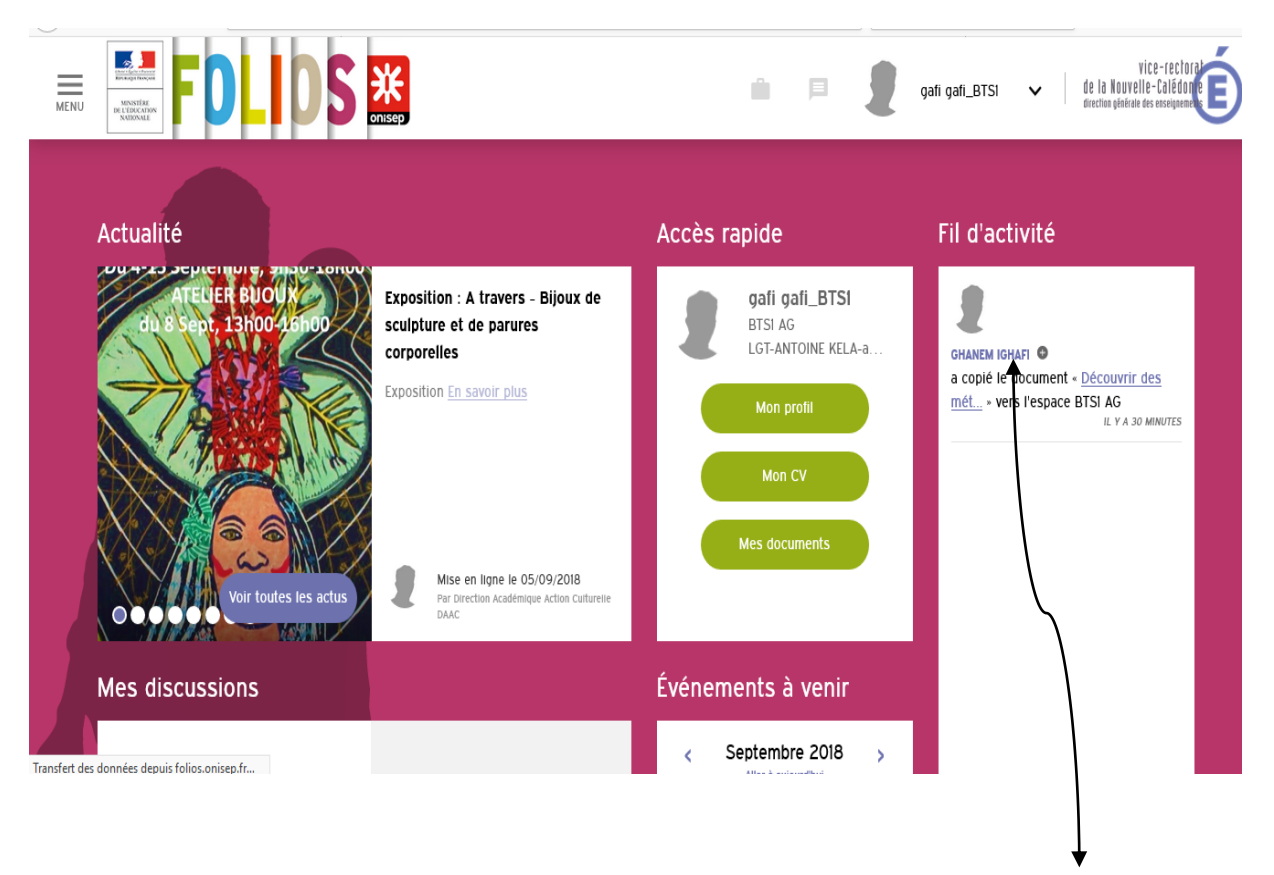

- ⇒ La page indique actualité académique Accès rapide (voir Menu) et un Fil d'activité.
- ➡ En haut à droite → Le Didacticiel

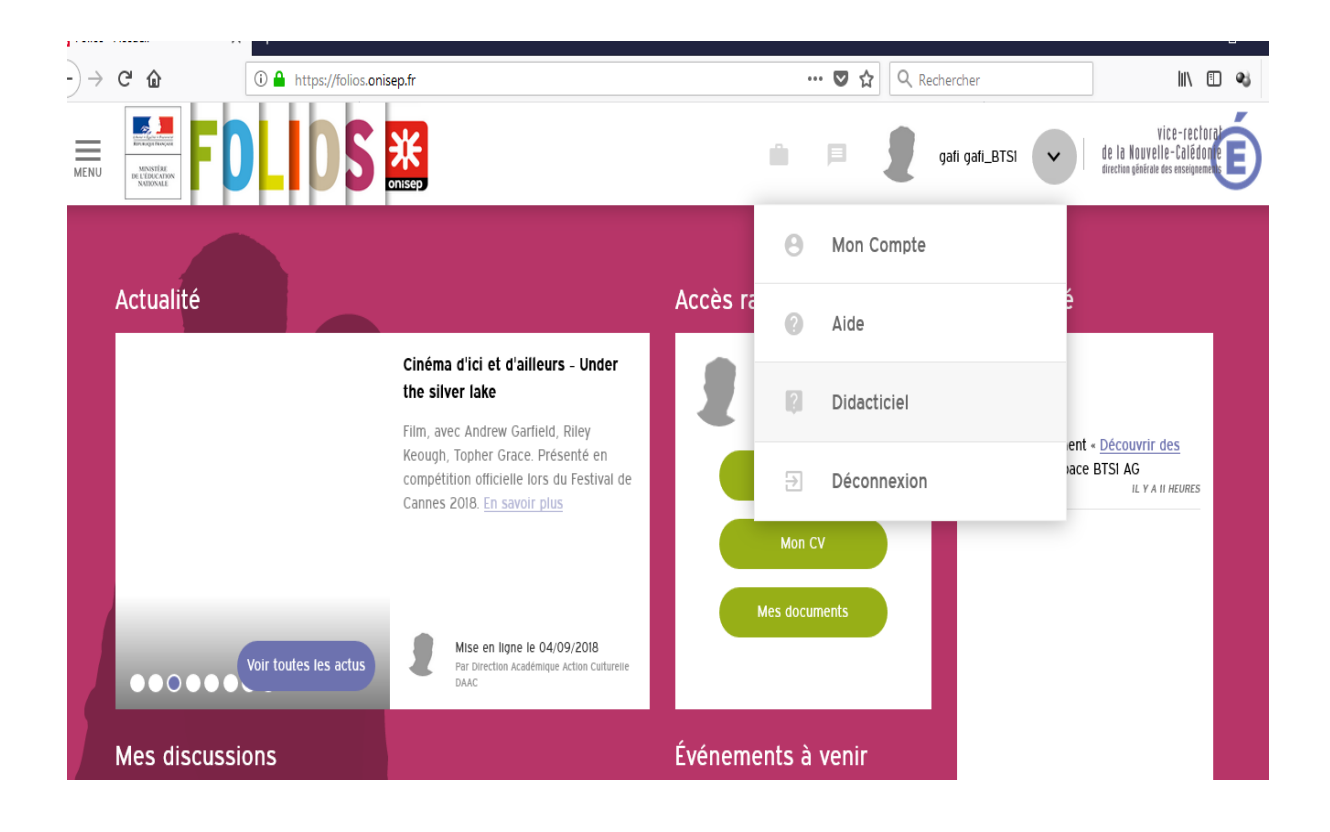

# 4 Retrouver les documents partagés dans l'espace :

⇒ Observer le Fil d'actualité, il indique à l'élève, le partage de documents

|                                    | LIDS                                                                                                    | <b>X</b><br>onisep                                                   | n = 2                                   | y<br>gafi gafi_BTSI ✔ de la Kouvell<br>directua gebrair d                                   |
|------------------------------------|----------------------------------------------------------------------------------------------------|----------------------------------------------------------------------|-----------------------------------------|---------------------------------------------------------------------------------------------|
| Accueil<br>Monorofil               |                                                                                                    |                                                                      | Accès rapide                            | Fil d'activité                                                                              |
| Mon CV                             |                                                                                                    | Cinéma d'ici et d'ailleurs - Under<br>the silver lake                | gafi gafi_BTSI<br>BTSI AG<br>INE KELA-a | GHANEM IGHAFI                                                                               |
| Mes documents                      | <i></i>                                                                                                    | Keough, Topher G<br>compétition offici<br>Cannes 2018. En<br>BTSI AG |                                         | a copié le document « <u>Découvrir c</u><br><u>mét</u> » vers l'espace BTSI AG<br>IL y A 21 |
| Mes ressources                     |                                                                                                    |                                                                      | Mes documents                           |                                                                                             |
| Mon calendrier de<br>l'orientation | oir toutes les actus                                                                                            | Par Direction Academique Action Culturelle<br>DAAC                   | Événomente à venie                      |                                                                                             |
|                                    | ins in the second second second second second second second second second second second second second second se |                                                                      | Evenements a Venir                      |                                                                                             |

- ⇒ Menu → Mes espaces → espace classe BTS1
- ⇒ L'élève peut copier un document vers le dossier « Mes documents ».

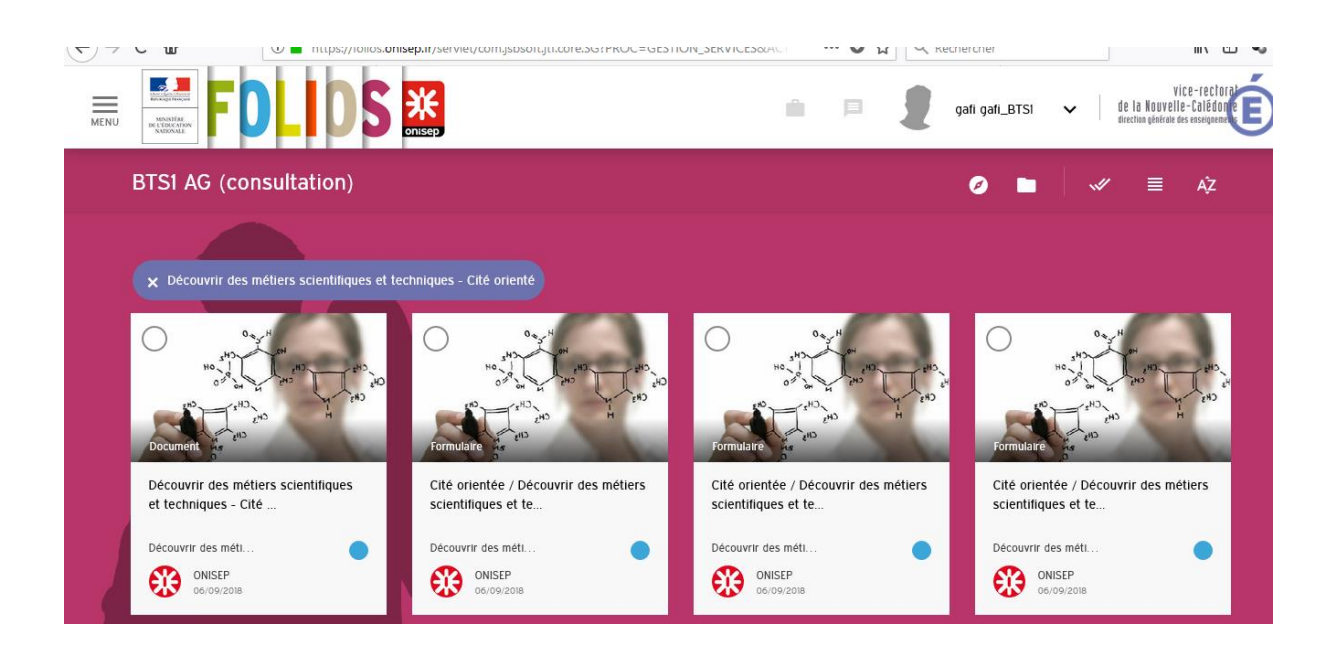

- ⇒ Selectionner les 2 premiers documents en les cochant
- ⇒ Copier des vers Mes Documents :

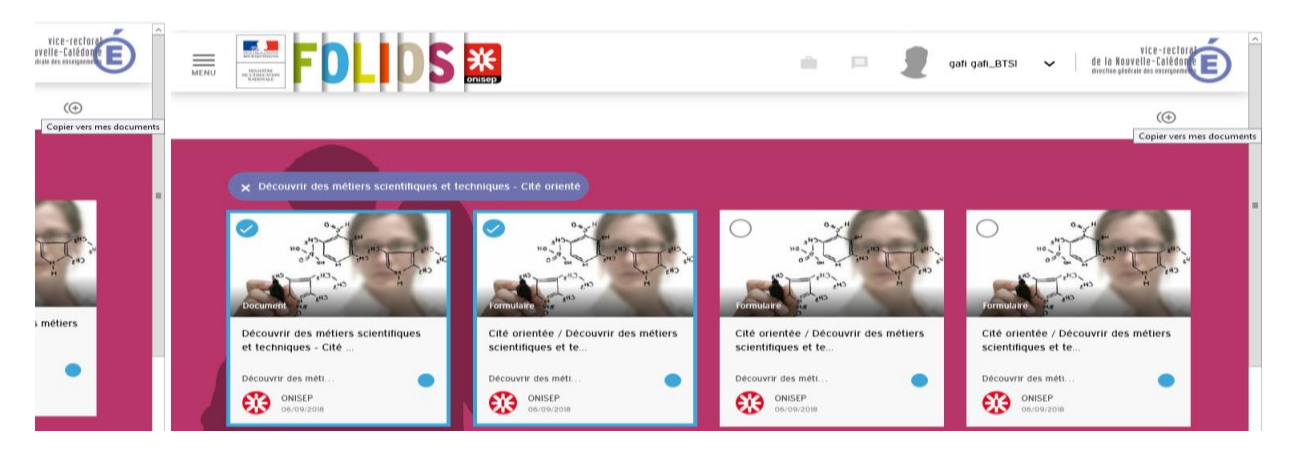

#### ➡ Résultat : documents copiés à retrouver dans « Mes documents »

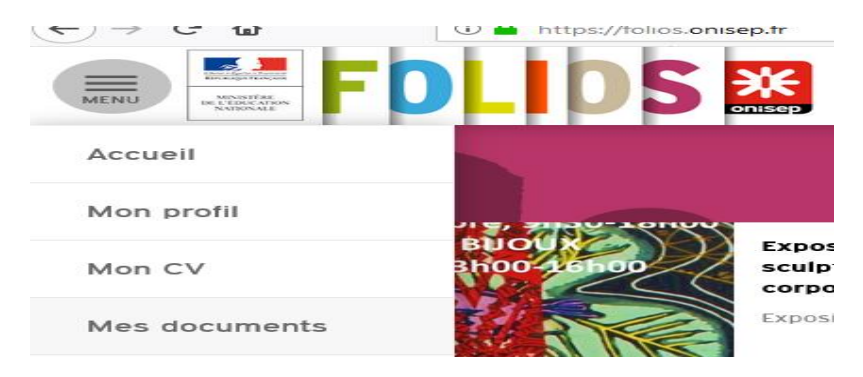

## 5 Gestion de « Mes Documents » :

⇒ La page « Mes Documents » se présente sous la forme suivante :

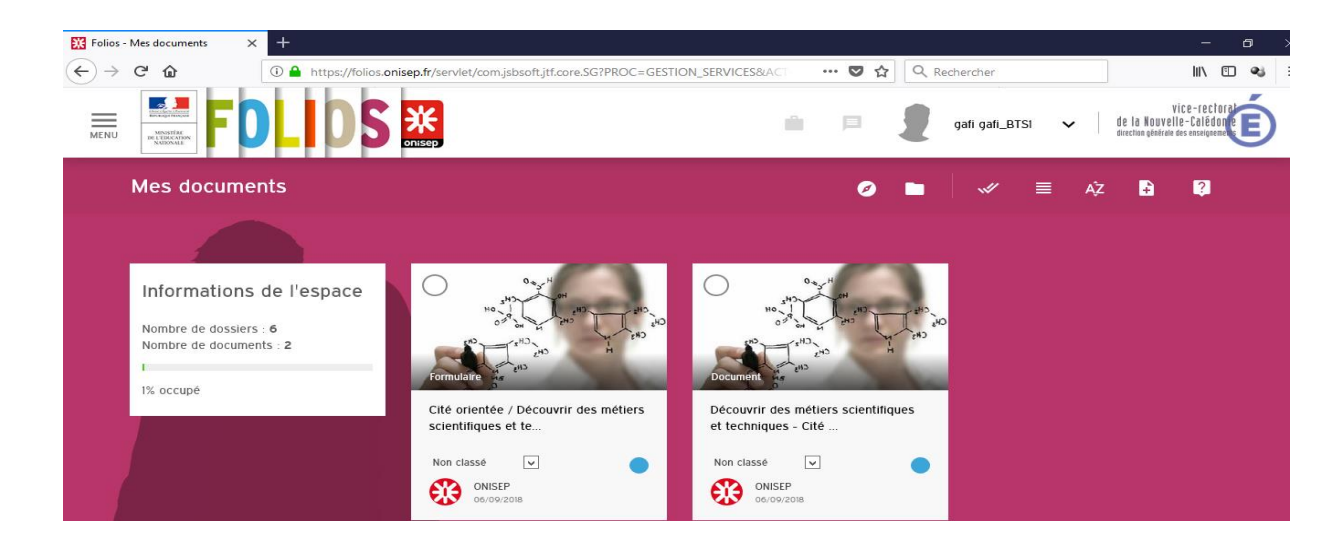

⇒ Les deux vues :

→ « Vue en Tuile »

ou bascule

→ « vue en liste »

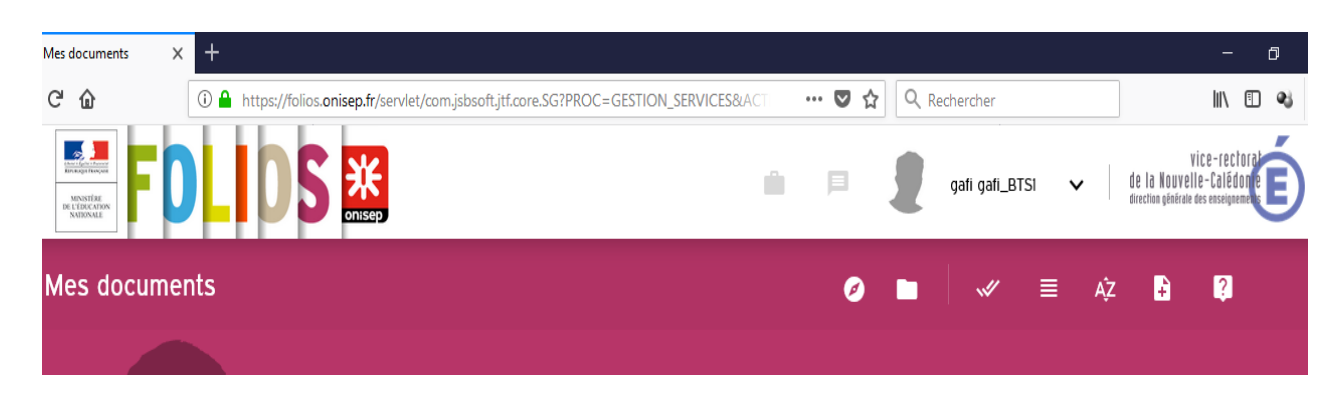

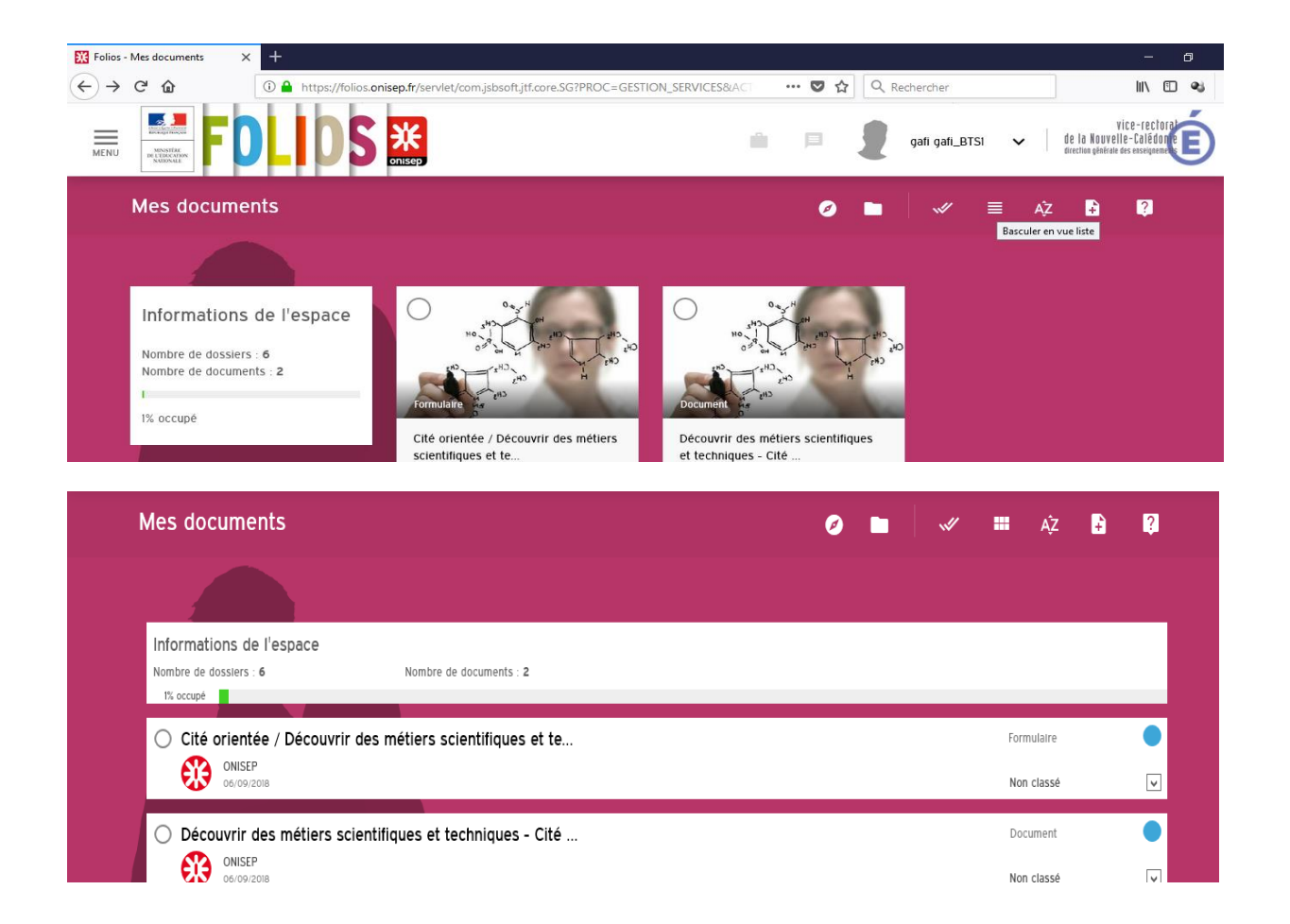

# ⇒ Les deux filtres : → « filtre par Parcours » ou → « filtre par Dossier»

| Folios - Mes documents X +                                       |      |                                                       |       |       |            |           |                   |                                                       | ٥                              |
|------------------------------------------------------------------|------|-------------------------------------------------------|-------|-------|------------|-----------|-------------------|-------------------------------------------------------|--------------------------------|
| ← → C û https://folios.onisep.fr/servlet/com.jsbsoft.jtf.core.SG | ?PRO | C=GESTION_SERVICES&ACT                                | · ♥ ☆ | Q Rec | hercher    |           |                   | 111\                                                  | •                              |
|                                                                  |      |                                                       | Þ     | 2     | gafi gafi_ | BTSI 🗸    | de la<br>directio | Vice-re<br>a Nouvelle-Calé<br>ion générale des enseig | ectorat<br>édon e<br>ignements |
| Mes documents                                                    |      | (                                                     | *     |       |            | III A     | z .               | ÷ ?                                                   |                                |
|                                                                  | ۲    | Tous mes parcours                                     |       |       |            |           |                   |                                                       |                                |
| Informations de l'espace                                         | 0    | Parcours Orientation                                  | •     |       |            |           |                   |                                                       |                                |
| Nombre de dossiers : 6 Nombre de documents : 2<br>1% occupé      | 0    | Le parcours éducation artistique et culturelle (PEAC) | •     |       |            |           |                   |                                                       |                                |
| Cité orientée / Découvrir des métiers scientifiques et te        | 0    | Parcours Civique                                      | •     |       |            | Formulair | 9                 |                                                       |                                |
| ONISEP<br>06/09/2018                                             | -    |                                                       | -     |       |            | Non class | ié                | ~                                                     |                                |
| O Découvrir des métiers scientifiques et techniques - Cité       |      |                                                       |       |       |            | Documer   | t                 |                                                       |                                |
| ONISEP<br>06/09/2018                                             |      |                                                       |       |       |            | Non class | ié                | ¥                                                     |                                |
|                                                                  |      |                                                       |       |       |            |           |                   |                                                       |                                |

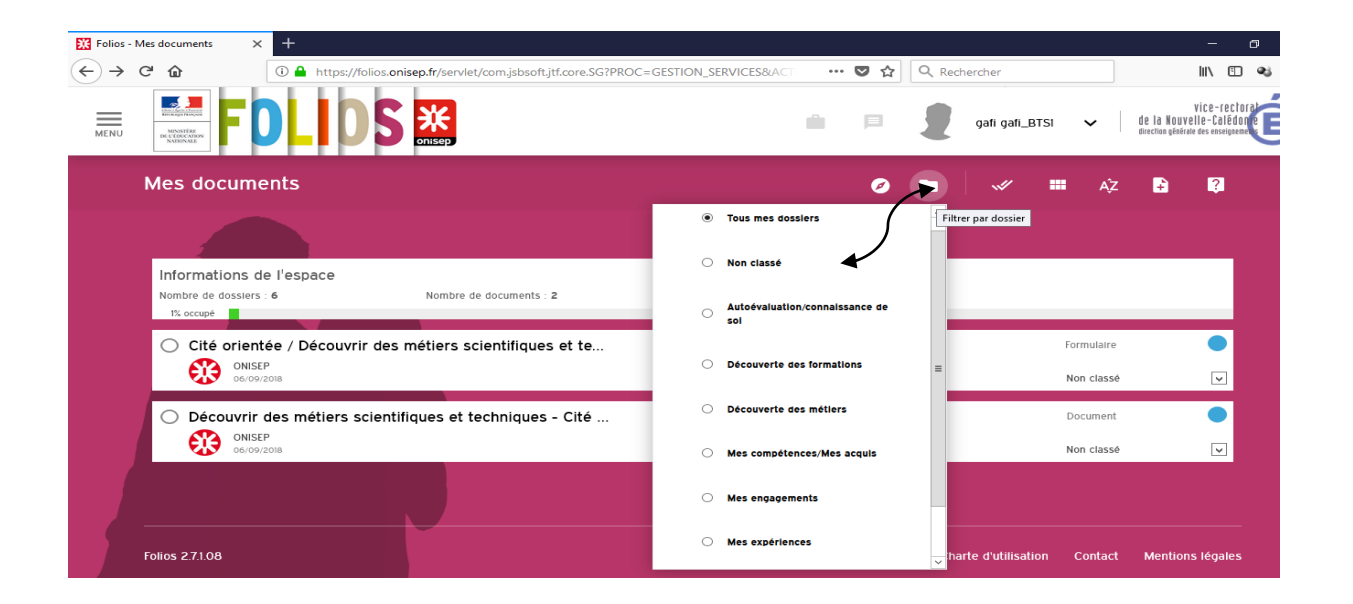

- 6 Gestion des dossiers :
- ⇒ Filtre par Dossier
- ⇒ Gestion des dossiers → création et/ou suppression de dossiers

|                                                                             | gafi gafi_BTSI 🗸 ut la nuuverie-toituume Greedina génirate des easeignement                                                                                                    |
|-----------------------------------------------------------------------------|----------------------------------------------------------------------------------------------------|
| Mes documents                                                               | 🥥 🖿 🛛 🛩 🗏 AŽ 🚼 🕄                                                                                                    |
|                                                                             | Filtrer par dossier           Tous mes dossiers                                                                                                    |
| (←) → C @ ① A https://folios.onisep.fr/servlet/com.jsbsoft.jtf.core.SG?PROC | =GESTION_SERVICES&AC ···· 💟 🏠 🔍 Recharcher                                                                                                    |
| Mes documents                                                               | Autodvaluation/connaissance de<br>sol      Autodvaluation/connaissance de     sol      Découverte des formations      Découverte des métiers      Mes compétences/Mes acquis      Mes engagements      Mes expériences |
|                                                                             | Gestion des dossiers                                                                                                    |

7 Renseigner et mettre à jour son CV et son Profil :

| ₽ | Menu             | ➔ Mon CV                                               | →                                                               | créer mon CV                                    |                                                                          |
|---|------------------|--------------------------------------------------------|-----------------------------------------------------------------|-------------------------------------------------|--------------------------------------------------------------------------|
|   | Folios - Accueil | + 1 Attps://folios.onisep.fr                           |                                                                 | 🛡 🏠 🔍 Q. Ret                                    | chercher                                                                 |
|   | MENU EXCEPTION   |                                                        |                                                                 | ÷ = 2                                           | gafi gafi_BTSI 🗸 de la l<br>erecitos                                     |
|   | Mon profil       |                                                        |                                                                 | Accès rapide                                    | Fil d'activité                                                           |
|   | Mon CV           | Cinéma d'ici et<br>the silver lake                     | t d'ailleurs - Under                                            | gafi gafi_BTS1<br>BTSI AG<br>LGT-ANTOINE KELA-a |                                                                          |
|   | Mes documents    | Keough, Topher<br>compétition offic<br>Cannes 2018, En | Grace. Présenté en<br>cielle lors du Festival de<br>savoir plus | Mon profil                                      | a copié le document « <u>Décou</u><br><u>mét</u> » vers l'espace BTSI Ar |
|   | Mes espaces      |                                                        |                                                                 | Mon CV                                          |                                                                          |
|   | Mes ressources   | Mise en                                                | ligne le 04/09/2018                                             | Mes documents                                   |                                                                          |

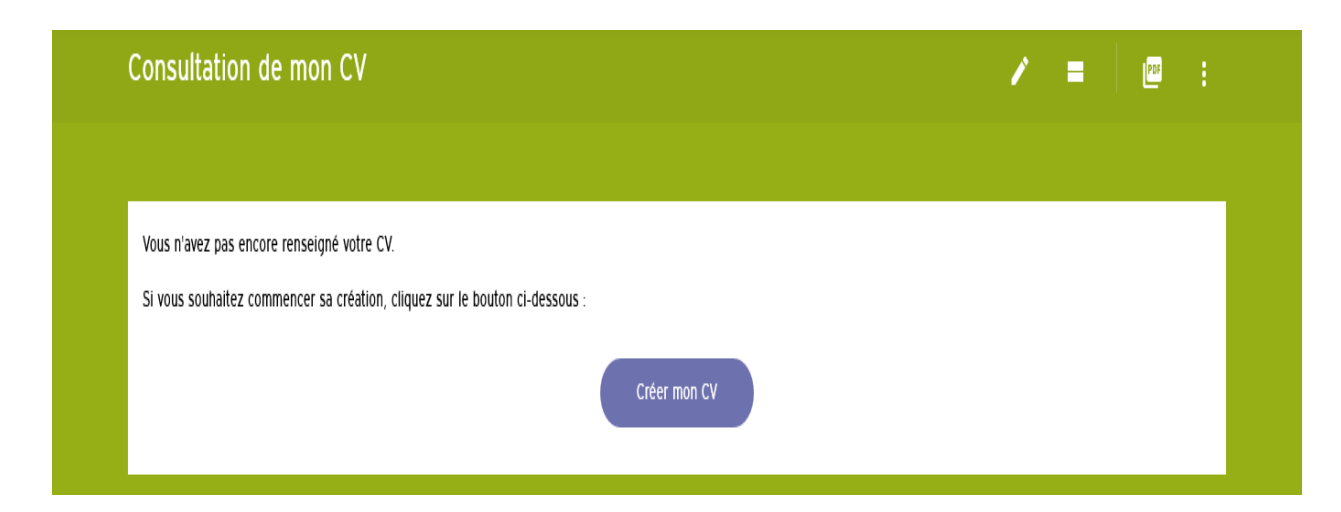

⇒ Renseigner les différentes rubriques et valider :

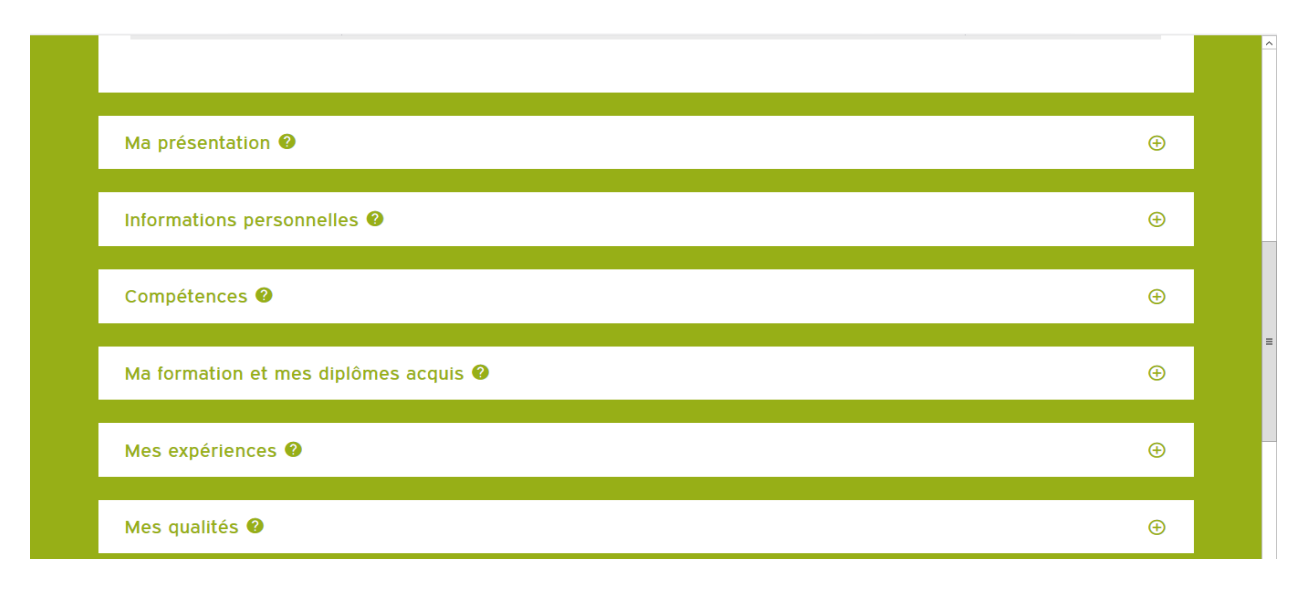

| ⇔ Impo                                                                | rtant :                      | <b>icône de</b> dro                    | ite :                  | <u>CV versio</u> | n PDF | ои           | <u>Exporter</u>         | <u>le CV</u>                                                              |
|-----------------------------------------------------------------------|------------------------------|----------------------------------------|------------------------|------------------|-------|--------------|-------------------------|---------------------------------------------------------------------------|
| Modifier                                                              | son CV                       | •                                      |                        |                  |       |              | Ţ                       |                                                                           |
| 💥 Folios - Consultatio                                                | ion de mon $\subseteq X$     | +                                      |                        |                  |       |              |                         | - 0                                                                       |
| $\overleftarrow{\leftarrow}$ $\rightarrow$ C $\overleftarrow{\omega}$ | (                            | i) 🔒 https://folios.onisep.fr/jsp/ficl | he_cv.jsp              | $\backslash$     | 🛡 🕁   | Q Rechercher | r                       | ∕_ ⊪ ⊡ ⊗                                                                  |
| MENU NUR                                                              | ліяния<br>Панарая<br>Кладова |                                        |                        |                  | i P   | gafi         | gafi_BTSI 🗸 de<br>direc | vice-rectorat<br>la Nouvelle-Kalédone<br>dion générale des exergiquements |
| Cons                                                                  | sultation o                  | de mon CV                              |                        |                  |       |              | →/ =                    |                                                                           |
|                                                                       |                              |                                        |                        |                  |       | 6            | Exporter le CV          | Version PDF                                                               |
| Vous                                                                  | s n'avez pas enco            | pre renseigné votre CV.                |                        |                  |       |              |                         |                                                                           |
| Si vo                                                                 | ous souhaitez co             | mmencer sa création, cliquez sur l     | le bouton ci-dessous : |                  |       | ?            | Poser une questior      | 1                                                                         |
|                                                                       |                              |                                        |                        | Créer mon CV     |       |              |                         |                                                                           |

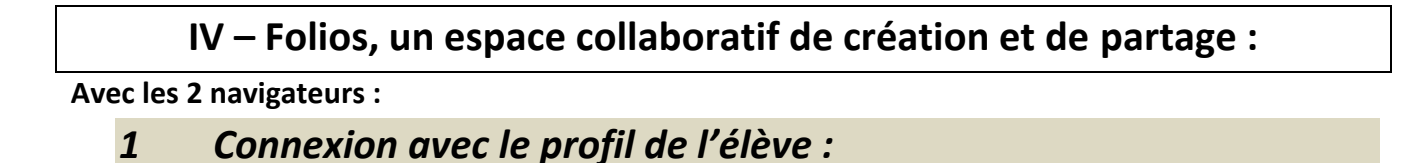

#### ⇒ Menu → Mes Documents → Nouveau Document

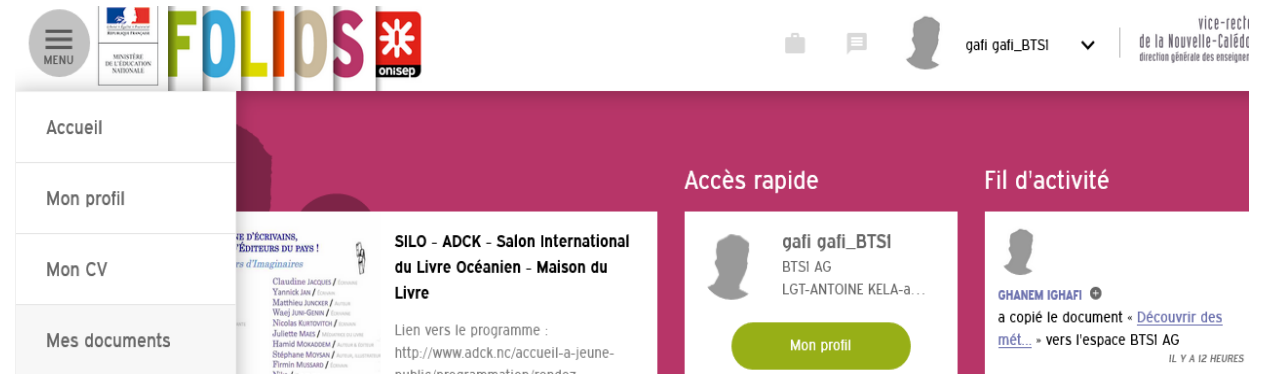

⇒ Nouveau Document (le + en haut à droite) → Renseigner les rubriques

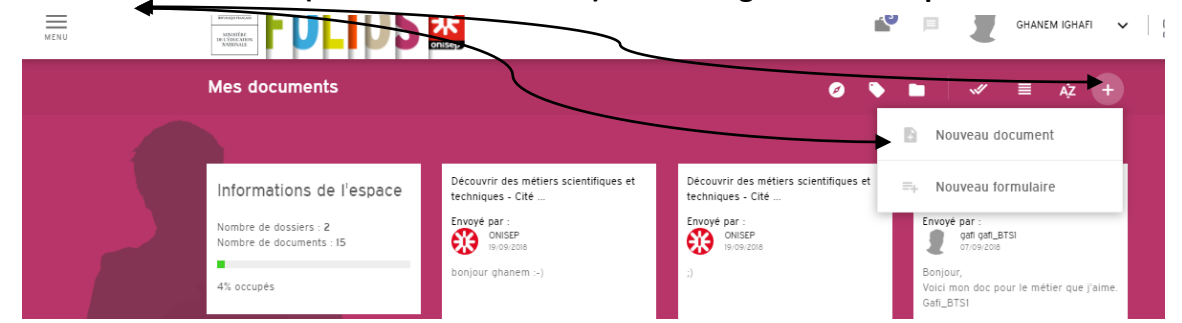

- ⇒ Renseigner les champs obligatoires du nouveau document et
- ⇒ Choisir les parcours et les dossioers de rattachement
- ⇒ Valider le document
- ⇒ Envoyer le document au professeur une mise en commun

| Les intitulés suivis d             | de * indiquent des champs obligatoires.                                                                                                    |  |
|------------------------------------|----------------------------------------------------------------------------------------------------|--|
|                                    |                                                                                                    |  |
| Titre *                            | Le métier que j'aime                                                                                                    |  |
| Résumé                             | Le métier que l'aime est un métier à venir dans des années                                                                                                    |  |
|                                    |                                                                                                    |  |
|                                    |                                                                                                    |  |
|                                    |                                                                                                    |  |
| Contenu -                          |                                                                                                    |  |
|                                    | Le métier que j'aime est un métier à venir dans des années                                                                                                    |  |
|                                    |                                                                                                    |  |
|                                    |                                                                                                    |  |
| INFORMATIONS CON                   | MPLÉMENTAIRES                                                                                                    |  |
|                                    |                                                                                                    |  |
| Parcours *                         |                                                                                                    |  |
| Parcours *                         | Le parcours éducation artistique et culturelle (PEAC)                                                                                                    |  |
| Parcours *                         | Le parcours éducation artistique et culturelle (PEAC) Parcours Civique                                                                                                    |  |
| Parcours *                         | ☐ Le parcours éducation artistique et culturelle (PEAC)<br>☐ Parcours Civique<br>☑ Parcours Orientation                                                                                                    |  |
| Parcours *<br>Dossier              | □ Le parcours éducation artistique et culturelle (PEAC)<br>□ Parcours Civique<br>☑ Parcours Orientation<br>Pas de dossier                                                                                                    |  |
| Parcours *<br>Dossier              | Le parcours éducation artistique et culturelle (PEAC) Parcours Civique Pacours Orientation Pas de dossier Pas de dossier                                                                                                    |  |
| Parcours *<br>Dossier<br>Mots-ciés | Le parcours éducation artistique et culturelle (PEAC) Parcours Civique Pas de dossier Pas de dossier Mes compétences/Mes acquis                                                                                                    |  |
| Parcours *<br>Dossier<br>Mots-clés | Le parcours éducation artistique et culturelle (PEAC)         □ Parcours Civique         ☑ Parcours Orientation         ☑ Pas de dossier         ☑ Pas de dossier         Mes compétences/Mes acquis         Découverte des métiers                                                                                                    |  |
| Parcours *<br>Dossier<br>Mots-clés | Le parcours éducation artistique et culturelle (PEAC)         □ Parcours Civique         ☑ Parcours Orientation         ☑ Pas de dossier         ☑ Pas de dossier         Mes compétences/Mes acquis         Découverte des métiers         Découverte des formations                                                                            |  |
| Parcours *<br>Dossier<br>Mots-clés | Le parcours éducation artistique et culturelle (PEAC)         □ Parcours Civique         ☑ Parcours Orientation         ☑ Pas de dossier         ☑ Pas de dossier         ☑ Mes compétences/Mes acquis         Découverte des métiers         Découverte des formations         Autoévaluation/connaissance de soi                               |  |
| Parcours *<br>Dossier<br>Mots-clés | Le parcours éducation artistique et culturelle (PEAC)         □ Parcours Civique         ☑ Parcours Orientation         ☑ Pas de dossier         ✓         Pas de dossier         Mes compétences/Mes acquis         Découverte des métiers         Découverte des formations         Autoévaluation/connaissance de soi         Mes expériences |  |

### ➡ Résultat : un document ajouté :

|                                                                               | NISEP .                                         | 💼 🖻 复 ga                                                     | fi gafi_BTSI v de la Kouvelle-Calédon to de la Kouvelle-Calédon to de                                                                                                    |
|-------------------------------------------------------------------------------|-------------------------------------------------|--------------------------------------------------------------|----------------------------------------------------------------------------------------------------|
| Mes documents                                                                 |                                                 | Ø 🖿                                                          | 🖋 🗏 Až 🔒 辽                                                                                                    |
|                                                                               |                                                 |                                                              |                                                                                                    |
| Informations de l'espace<br>Nombre de dossiers : 6<br>Nombre de documents : 3 | Document                                        |                                                              | $O_{i} \overset{O_{i}}{\overset{O_{i}}{\overset{O_{i}}}{\overset{O_{i}}{\overset{O_{i}}{\overset{O_{i}}{\overset{O_{i}}{\overset{O_{i}}}{\overset{O_{i}}{\overset{O_{i}}{\overset{O_{i}}{\overset{O_{i}}{\overset{O_{i}}}{\overset{O_{i}}{\overset{O_{i}}{\overset{O_{i}}{\overset{O_{i}}}{\overset{O_{i}}{\overset{O_{i}}}{\overset{O_{i}}}{\overset{O_{i}}{\overset{O_{i}}}{\overset{O_{i}}{\overset{O_{i}}}}}}}}}}}}}}}}}}}}}}}}}}}}}}}}}}}$ |
| TA OCCUPE                                                                     | Le métier que j'aime                            | Cité orientée / Découvrir des métiers<br>scientifiques et te | Découvrir des métiers scientifiques<br>et techniques - Cité                                                                                                    |
|                                                                               | Découverte des 🔽 🌍 gafi gafiBTS1<br>gr/jog/2018 | Non classé  V ONISEP 06/09/2018                              | Non classé v<br>ONISEP<br>OG/09/2018                                                                                                    |

⇒ Envoi du document à un destinataire :

### ⇒ Selectionner le document puis envoyer par le flèche en haut à droite

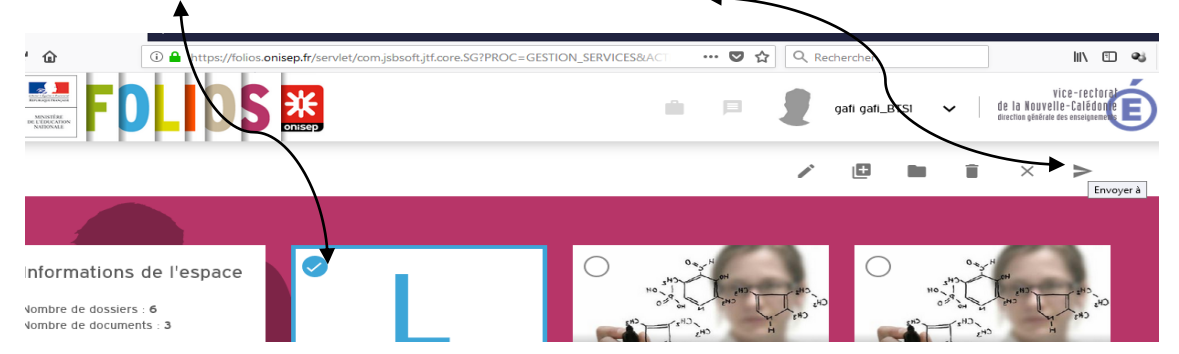

### ⇒ Rédiger un message puis confirmer

| 🐹 Folios - I             | Envoy  | ver des document: 🗙               | +           |                                                                                 |       |              | -    |     |
|--------------------------|--------|-----------------------------------|-------------|---------------------------------------------------------------------------------|-------|--------------|------|-----|
| $\leftarrow \rightarrow$ | G      | <u>۵</u>                          | 🛈 🔒 htt     | ps://folios.onisep.fr/servlet/com.jsbsoft.jtf.core.SG?PROC=SAISIE_DOCUMENTFOLIC | … 🖸 🏠 | Q Rechercher | IIIX | E 🔹 |
|                          | \<br>\ | Vous avez sélection               | nné le docu | iment suivant :                                                                 |       |              |      |     |
|                          |        | <ul> <li>Le métier que</li> </ul> | j'aime      |                                                                                 |       |              |      |     |
|                          |        | Vous pouvez acc                   | ompagner    | cet envoi d'un message qui sera transmis.                                       |       |              |      |     |
|                          |        | Message                           |             | Bonjour,<br>Voici mon doc pour le métier que l'aime.<br>Gab_BTSI                |       |              |      |     |
|                          |        | Destinataire(\$)                  |             | R GHANEM ICHAFI                                                                 |       |              | Q    |     |
|                          |        | COPIE DE L'EMPL                   | ACEMENT DU  | J DOCUMENT "LE MÉTIER QUE J'AIME"                                               |       |              |      |     |
|                          |        | Sélectionnez le/le                | es parcour: | s de ce document à conserver                                                    |       |              |      |     |
|                          |        | Parcours Orient                   | ation       |                                                                                 |       |              |      |     |

#### Connexion avec le profil du Professionnel : 2

Suivre les échanges et les réalisations des élèves :

La page d'accueil  $\rightarrow$  Fil d'actualité indique les échanges réalisés de part et d'autres part : ⇔

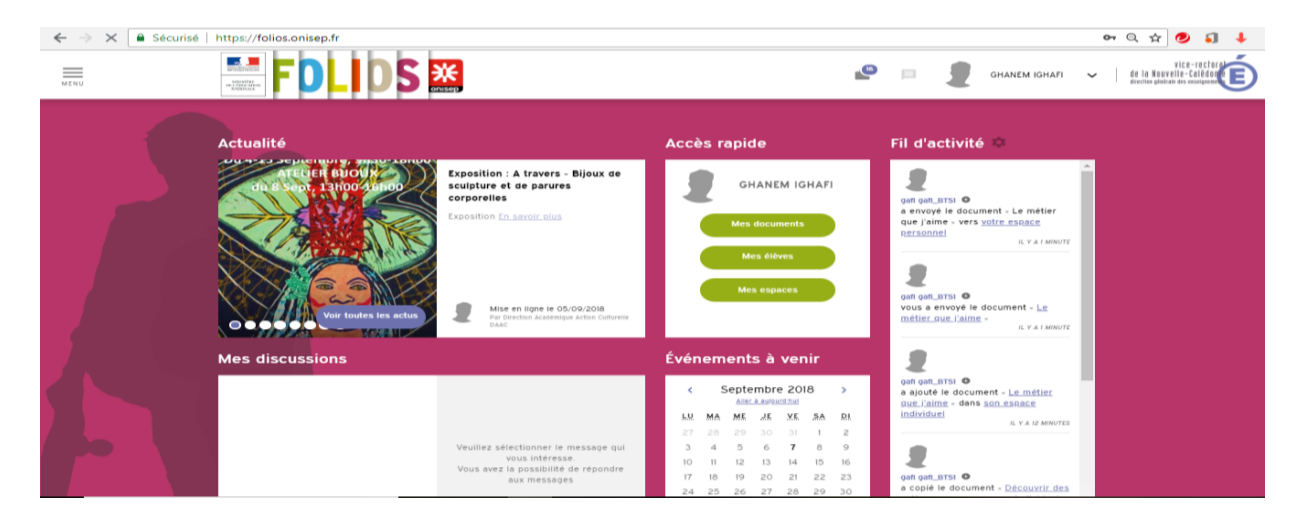

➔

Menu 🗲 ⇔

**Mes Documents** 

#### accepter ou refuser le document

| =                                  |                                                                                                    |                            | CHANEM IGHARI 🗸 🕴 İtte                                                                                                    |  |
|------------------------------------|----------------------------------------------------------------------------------------------------|----------------------------|----------------------------------------------------------------------------------------------------|--|
| Accueil                            |                                                                                                    |                            |                                                                                                    |  |
| Mes documents                      | Actualité                                                                                              | Accès rapide               | Fil d'activité 🗘                                                                                                    |  |
| Mes élèves                         | Cinéma d'ici et d'alleurs - Unc<br>the silver lake<br>Film aver forder fordert film                    | SFF <b>R</b> GHANEM IGHAFT | R stat part, BESS 0                                                                                                    |  |
| Communication                      | Keuupt, Topher Graze Presente e<br>competition officielle lors du Festiv<br>Cannes 2018. En souve plus | n<br>al de Mes documents   | vous a envoyé le document - <u>Le métier</u><br>q <u>ue l'aime</u> -<br>Li y a le vourtes                                     |  |
| Mes espaces                        | -                                                                                                    | Mes élènes                 | 1                                                                                                    |  |
| Mes ressources                     | Vier toutes les actus                                                                                  | Mes espaces                | pat pat_BESI <b>O</b><br>a envoyé le document « Le métier que<br>j'aime » vers <u>vetre espace personnel</u><br>urs a envorts |  |
| Mon calendrier de<br>l'orientation |                                                                                                    |                            | 1                                                                                                    |  |
|                                    | Mes discussions                                                                                        | Evenements a venir         | national RTN 0                                                                                                    |  |

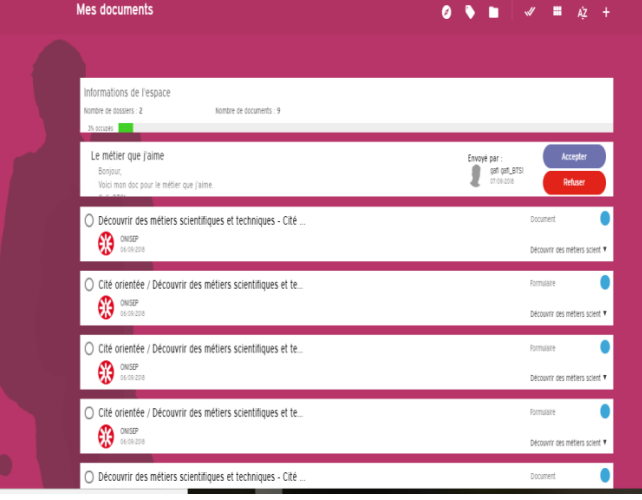

#### 3 – Le formulaire folios : Une évaluation bienveillante des réalisations de ses élèves ⇒

#### Menu **→** Mes documents **→** Ajo<u>ut Nouve</u>au formulaire ⇔

| <br>FDLIDS                                         | <b>K</b>                                                    |                                                             | 🔮 🗏 🛛 GHANEM IGHAFI 🗸                                             | vice-rectorat<br>de la Nouvelle-Calédoope<br>devicies générale des maniplement |
|----------------------------------------------------|-------------------------------------------------------------|-------------------------------------------------------------|-------------------------------------------------------------------|--------------------------------------------------------------------------------|
| Mes documents                                      |                                                             | 0                                                           | • ■ / ≪ ≡ Až +                                                    |                                                                                |
|                                                    |                                                             |                                                             | Nouveau document                                                  |                                                                                |
| Informations de l'espace                           | Découvrir des métiers scientifiques et<br>techniques - Cité | Découvrir des métiers scientifiques et<br>techniques - Cité | ≕+ Nouveau formulaire                                             |                                                                                |
| Nombre de dossiers : 2<br>Nombre de documents : 15 | Envoyé par :<br>ONISEP<br>19/09/2018                        | Envoyé par :<br>ONISEP<br>19/09/2018                        | Envoyé par :<br>gati gati_BTSI<br>07/09/2018                      |                                                                                |
| 4% occupés                                         | bonjour ghanem :-)                                          | Э.                                                          | Bonjour,<br>Voici mon doc pour le métier que j'aime.<br>Gafi_BTS1 |                                                                                |
|                                                    | Accepter                                                    | Accepter                                                    | Accepter                                                          |                                                                                |
|                                                    | Refuser                                                     | Refuser                                                     | Refuser                                                           |                                                                                |

#### Mise en oeuvre d'un formulaire :

### Voici un exemple emprunté à une activité qui a été réalisée par Marc Domingo de l'académie de Montpellier

| L'idée est d'utiliser isi la trame d'exploit                                                                                                    | ation pédagogie                                                                    | que afin de créer un fo                                                                                             |                          |
|----------------------------------------------------------------------------------------------------|------------------------------------------------------------------------------------|----------------------------------------------------------------------------------------------------|--------------------------|
| besoin de l'exercice nous ne traiterons qu'un<br>D'après le titre du spectacle : à quoi s'attend-on ? [1]<br>Quels métiers liés au spectacle musical connaissez-vous ? [2]                                        | ne partie des qu                                                                   | lestions posées.                                                                                                    |                          |
| Queiles tessitures de voix connaissez-vous ? [3]<br>Quei type d'orchestration avez-vous entendu ? ( classique, rock, bande-sou<br>Queis souvenirs garderez-vous de ce spectacle ? [5]                             | n) <b>[4]</b>                                                                      |                                                                                                    |                          |
| Nous avons à notre disposition les champs su                                                                                                    | iivants :                                                                          |                                                                                                    |                          |
| CHAMPS DU FORMULAIRE                                                                                                    |                                                                                    |                                                                                                    |                          |
| Ajouter un élément de formulaire :                                                                                                    |                                                                                    |                                                                                                    |                          |
| Champ texte II   Liste déroulante  Champ de texte multiligne                                                                                                    | IV .                                                                               | Tableau de listes de choix 070 =                                                                                    | Paragraphe de texte      |
| Liste de choix                                                                                                    |                                                                                    | Tableau de champs texte                                                                                             |                          |
|                                                                                                    |                                                                                    |                                                                                                    |                          |
| <u>3.1</u> « D'après le titre du spectacle : à quoi s<br>Cliquer sur « paragraphe de texte » et saisir                                                                                                    | s'attend-on ? [1]<br>le texte suivant                                              | <u>»</u><br>: I                                                                                                    |                          |
| Questionnaire concernant le spectacle auque<br><u>Lexique de l'opéra</u> : livret, librettiste, ouvertu<br>plus aigu: basse, baryton, ténor, et pour les f<br>récitatif, ensemble, <i>chœur, "piano"</i> , mezzo- | l vous <i>venez d'a</i><br>re, intermèdes,<br>emmes: alto, m<br>forte", "forte", t | assister.<br>tessiture (hommes du p<br>ezzo, soprano), ambitu<br>cempo.                                             | blus grave au<br>s, air, |
| Avant le spectacle                                                                                                    |                                                                                    |                                                                                                    |                          |
| Une fois le texte saisi, cliquer sur valider. La :<br>de texte est créée.<br>Nous allons nous occuper maintepant de la p                                                                                          | zone                                                                               |                                                                                                    | □   ×: ×'                |
| question.                                                                                                    |                                                                                    | ·                                                                                                    |                          |
| Cliquer sur « champ de texte multiligne »                                                                                                    |                                                                                    |                                                                                                    |                          |
| Saisissez la question et cliquer sur valider.                                                                                                    |                                                                                    |                                                                                                    |                          |
| <u>3.1</u> <u>« Quels métiers liés au spectacle musi</u><br>Cliquer sur « <b>tableau de champ texte</b> ».                                                                                                    | cal connaissez-                                                                    | -vous ? [2] »                                                                                                    |                          |
| Saisir la consigne de saisie, puis saisir les valeurs colonnes et lignes.                                                                                                    | Consigne de saisle *                                                               | Donnez exemples de métiers que vous connaiss                                                                        | ## 1                     |
|                                                                                                    | Obligatoire<br>Liste de choix (colonnes)                                           | Métier 1 Supprimer                                                                                                  |                          |
|                                                                                                    |                                                                                    | métier 2 Supprimer • •                                                                                              |                          |
| apparait. Il est possible de limiter le<br>nombre de caractères qui seront                                                                                                    | Liste d'énoncés (lignes)                                                           | Ajouter une valeur<br>Autour de la skâne<br>Hors de la scâne<br>Supprimer<br>Autour de la scâne                     |                          |
| saisis dar <del>es chaque</del> champ.                                                                                                    | Nombre de caractères maximum<br>par cellule *                                      | 500                                                                                                    |                          |
| 3.3 « Quelles tessitures de voix connaisse                                                                                                    | 2-VOUS 2 » [3]                                                                     |                                                                                                    | Valder Supprmer Annuler  |
| Cliquer sur « <b>tableau de cases à cocher</b> »                                                                                                    | TABLEAU DE CASES À COC<br>Consigne de saisie *                                     | CHER<br>Quelles tessitures de voix connaissez-vous ?<br>Coches les cases correspondantes aux tessitures<br>de voix. |                          |
| Saisir la consigne de saisie, puis les<br>valeurs de colonne et de ligne comme ci-                                                                                                    | Obligatoire<br>Liste de choix (colonnes)                                           | alto Supprimer                                                                                                    |                          |
| contre.                                                                                                    |                                                                                    | mezzo Supprimer A V<br>soprano Supprimer A V                                                                        |                          |
| Cliquer sur « <b>valider</b> ».                                                                                                    |                                                                                    | basse Supprimer • •                                                                                                 |                          |
| La zone correspondante apparait.                                                                                                    | Liste d'énoncés (lignes)                                                           | Ajouter une valeur                                                                                                  |                          |
|                                                                                                    |                                                                                    | famme Supprimer  Ajouter une valeur                                                                                 | Valder Supprimer Annuler |
|                                                                                                    |                                                                                    |                                                                                                    |                          |
| 3.4. Quel type d'orchestration avez-vous e                                                                                                    |                                                                                    | sique, rock, bande-son.                                                                                             | <u>) [4]</u>             |
| Cliquer sur « <b>liste deroulante</b> », <u>III</u><br>puis saisir la consigne de saisie.<br>Saisir les valeurs de champ comme                                                                                    | Consigne de saisle * Quel<br>Séle                                                  | i type d'orchestration avez-vous entendu ?<br>otionner un proposition.                                              |                          |
| ci- contre.                                                                                                    |                                                                                    |                                                                                                    |                          |

Cliquer sur valider. La zone apparait.

| Type d'affichage en consultation | Résultat présenté dans<br>Résultat présenté au fi | s un champ<br>Il du texte |   |   |                       |
|----------------------------------|---------------------------------------------------|---------------------------|---|---|-----------------------|
| Liste de choix                   | bande-son                                         | Supprimer                 | • | ٠ | •                     |
|                                  | rock                                              | Supprimer                 | • | ٠ | •                     |
|                                  | classique                                         | Supprimer                 | • | Ŧ |                       |
|                                  | autre                                             | Supprimer                 | • | × | ,                     |
|                                  | Ajouter une valeur                                |                           |   |   |                       |
|                                  |                                                   |                           |   |   | Valder Supprimer Annu |

|                                                                                                    | de ce spectacle ? »[5]                                                                                                    |
|----------------------------------------------------------------------------------------------------|----------------------------------------------------------------------------------------------------|
| Cliquez sur « champ texte » II                                                                                                    | CHAMP TEXTE                                                                                                    |
| Saisir la consigne de saisie comme ci-                                                                                                    | Consigne de saisle * Quels souvenirs garderez-vous de ce spectacle ?                                                                                                    |
| contre.                                                                                                    | Duniez une serie de 3 ou 4 aujecults maximum.                                                                                                    |
| Cliquer sur la case qui permet de rendre                                                                                                    | h.                                                                                                    |
| obligatoire cette question.                                                                                                    | Type d'affichage en consultation                                                                                                    |
| Cliquer sur valider.                                                                                                    | C Obligatore                                                                                                    |
| La nouvelle zone apparait.                                                                                                    | Nombre de caractères maximum * 500                                                                                                    |
| Une fois l'ensemble des zones                                                                                                    | Valider Supprimer Annuler                                                                                                    |
| construites, cliquer sur valider tout en ba                                                                                                    | as. Le formulaire est créé.                                                                                                    |
| <b>3. Mise à disposition du formulair</b><br>Il s'agit maintenant de proposer le formu<br>Cliquer sur la tuile. Cliquer sur les trois p<br>Cocher la case correspondant à la classe<br>Le document est désormais dans l'espace                                                                                                    | re<br>ulaire à la classe.<br>petits points en haut à droite, puis sur copier vers<br>. Cliquer sur valider.<br>e de la classe. Déconnectez-vous et                                                                                                    |
| reconnectez- vous en tant qu'élève de la<br>Se connecter à présent en tant qu'élève avec l'ic<br>XXX faire en id<br>XXX faire en id<br>C'est un compte d'élève fantôme créé uniqueme                                                                                                    | a classe qui a le formulaire a disposition.                                                                                                    |
| <b>4. Saisie du formulaire.</b><br>Vous êtes connecté en tant qu'élève. Clie<br>classe.                                                                                                    | quer sur « <b>menu</b> » puis « <b>mes espaces</b> », puis sur la                                                                                                    |
|                                                                                                    |                                                                                                    |
| Le formulaire apparait. Cliquer sur celui-                                                                                                    | Ci, puis sur                                                                                                    |
| <ul> <li>Le formulaire apparait. Cliquer sur celui-</li> <li>« copier dans mes documents ».</li> </ul>                                                                                                    | Ci, puis sur<br>← Retour espace 愛 Saisir & Renommer × Supprimer  <br>→                                                                                                    |
| Le formulaire apparait. Cliquer sur celui-<br>« copier dans mes documents ».<br>L'élève ne pourra répondre au                                                                                                    | ci, puis sur<br>€ Retour espace @'Saisir 2 Renommer × Supprimer i<br>D O D Ó F O O I d'UD O                                                                                                    |
| Le formulaire apparait. Cliquer sur celui-<br>« copier dans mes documents ».<br>L'élève ne pourra répondre au                                                                                                    | ci, puis sur<br>€ Retour espace @ Saisir @ Renommer × Supprimer  <br>form<br>n opéra ou d'une                                                                                                    |
| Le formulaire apparait. Cliquer sur celui-<br>« copier dans mes documents ».<br>L'élève ne pourra répondre au<br>ulaire qu'a condition de s'être appre<br>document en le conjant dans son es                                                                                                    | ci, puis sur<br>€ Retour espace (* Saisir & Renommer × Supprimer)<br>form<br>oprié le<br>snace<br>USICALE.                                                                                                    |
| Le formulaire apparait. Cliquer sur celui-<br>« copier dans mes documents ».<br>L'élève ne pourra répondre au<br>ulaire qu'a condition de s'être appro<br>document en le copiant dans son es<br>Cliquer sur « mes documents » puis su                                                                                                    | ci, puis sur<br>€ Retour espace & Saisir & Renommer × Supprimer i<br>form<br>oprié le<br>space.<br>ur le formulaire.                                                                                                    |
| Le formulaire apparait. Cliquer sur celui-<br>« copier dans mes documents ».<br>L'élève ne pourra répondre au<br>ulaire qu'a condition de s'être appre<br>document en le copiant dans son es<br>Cliquer sur « mes documents » puis su<br>Cliquer sur « saisir ».                                                                                                    | ci, puis sur<br>form<br>oprié le<br>space.<br>ur le formulaire.                                                                                                    |
| Le formulaire apparait. Cliquer sur celui-<br>« copier dans mes documents ».<br>L'élève ne pourra répondre au<br>ulaire qu'a condition de s'être appre<br>document en le copiant dans son es<br>Cliquer sur « mes documents » puis su<br>Cliquer sur « saisir ».<br>Saisissez le formulaire.                                                                              | <ul> <li>ci, puis sur</li> <li>€ Retour espace          <sup>C</sup> Saisir 2 Renommer × Supprimer I         form         oprié le         space.         ur le formulaire.         NON CLASSE         Il s'agit Ici de répondre aux questions posées dans le formulaire ci-desso     </li> </ul>                                                                                                    |
| Le formulaire apparait. Cliquer sur celui-<br>« copier dans mes documents ».<br>L'élève ne pourra répondre au<br>ulaire qu'a condition de s'être appre<br>document en le copiant dans son es<br>Cliquer sur « mes documents » puis su<br>Cliquer sur « saisir ».<br>Saisissez le formulaire.<br>Se déconnecter du compte élève, puis se                                   | <ul> <li>ci, puis sur</li> <li>Gromoprié le space.</li> <li>ur le formulaire.</li> <li>Non classé</li> <li>Il s'agit ici de répondre aux questions posées dans le formulaire cl-desso</li> <li>Cuestionnaire concernant le spectacle auquel vous venet d'assiste</li> <li>Lexque de Topére : livret, librettiste, ouverture, intermédes, tessiture fromme du plus grue au plus sign: base</li> </ul>                                                                                        |
| Le formulaire apparait. Cliquer sur celui-<br>« copier dans mes documents ».<br>L'élève ne pourra répondre au<br>ulaire qu'a condition de s'être appro<br>document en le copiant dans son es<br>Cliquer sur « mes documents » puis su<br>Cliquer sur « saisir ».<br>Saisissez le formulaire.<br>Se déconnecter du compte élève, puis se<br>connecter avec le compte prof. | <ul> <li>ci, puis sur</li> <li>Gromoprié le space.</li> <li>ur le formulaire.</li> <li>NON CLASSE</li> <li>Il s'agit ici de répondre aux questions posées dans le formulaire ci-desso</li> <li>Cuestonnaire concernant le spectacle auquel vous vene d'assister</li> <li>Levigue de Topéra : invet. librettiste, cuverture, internèdes, tessibure (hommes du plus grave au plus aigu base marzo - surgeou ambilus air deblatif ensemble, chaur "bland" merzodete" "forte" tenco.</li> </ul> |

Fin de l'activité.

- 1 Se connecter à l'espace Folios. (Comme un prof)
- 2 Créer un document. Copier ce document sur l'espace d'une classe.
- 3 *l'élève* se connecte, *copie ce document sur son espace le complète et l'enregistre.*
- 4 le professeur évalue les réponses de ses élèves.

# **IV– Ressources académiques :**

https://www.ac-noumea.nc/spip.php?article4217

https://www.ac-noumea.nc/IMG/pdf/1-parcours\_orientation.pdf

https://www.ac-noumea.nc/IMG/pdf/2-parcours\_civique2.pdf

https://www.ac-noumea.nc/IMG/pdf/3-parcours\_peac.pdf

#### http://www.nadoz.org/ApresBac.aspx